This is a typical biz rule we use here for milestone completion, but there are other uses.

- 1. Go to Encompass Settings
- 2. Go to Business Rules
- 3. Go to Field Triggers
- 4. Click on the "New" icon

| Field Triggers                                              |                                |              |          |                     |                           |
|-------------------------------------------------------------|--------------------------------|--------------|----------|---------------------|---------------------------|
| Create and manage rules that execute custom actions when th | e value in a field is changed. |              |          |                     |                           |
| Triggers (45)                                               |                                |              |          |                     | Activate Dea              |
| Name                                                        | Channel                        | Condition    | Status 🔺 | Last M New By       | Last Modified Date & Time |
| FHA Field Triggers - PSO - 12/11/2013                       | Any Selected Channel           | No Condition | Active   | admin (Jonn Carter) | 01/27/2020 05:53 PM       |
| Populate RegZ with Property Address 1603                    | All Channels                   | No Condition | Active   |                     | 07/24/2014 08:03 PM       |
| Email Trigger for Milestone Changes                         | Any Selected Channel           | No Condition | Active   | admin (John Carter) | 02/27/2020 02:18 PM       |

- 5. Add the name of the rule and decide if you want to exempt any "channels." (probably not)
- 6. Click "add"

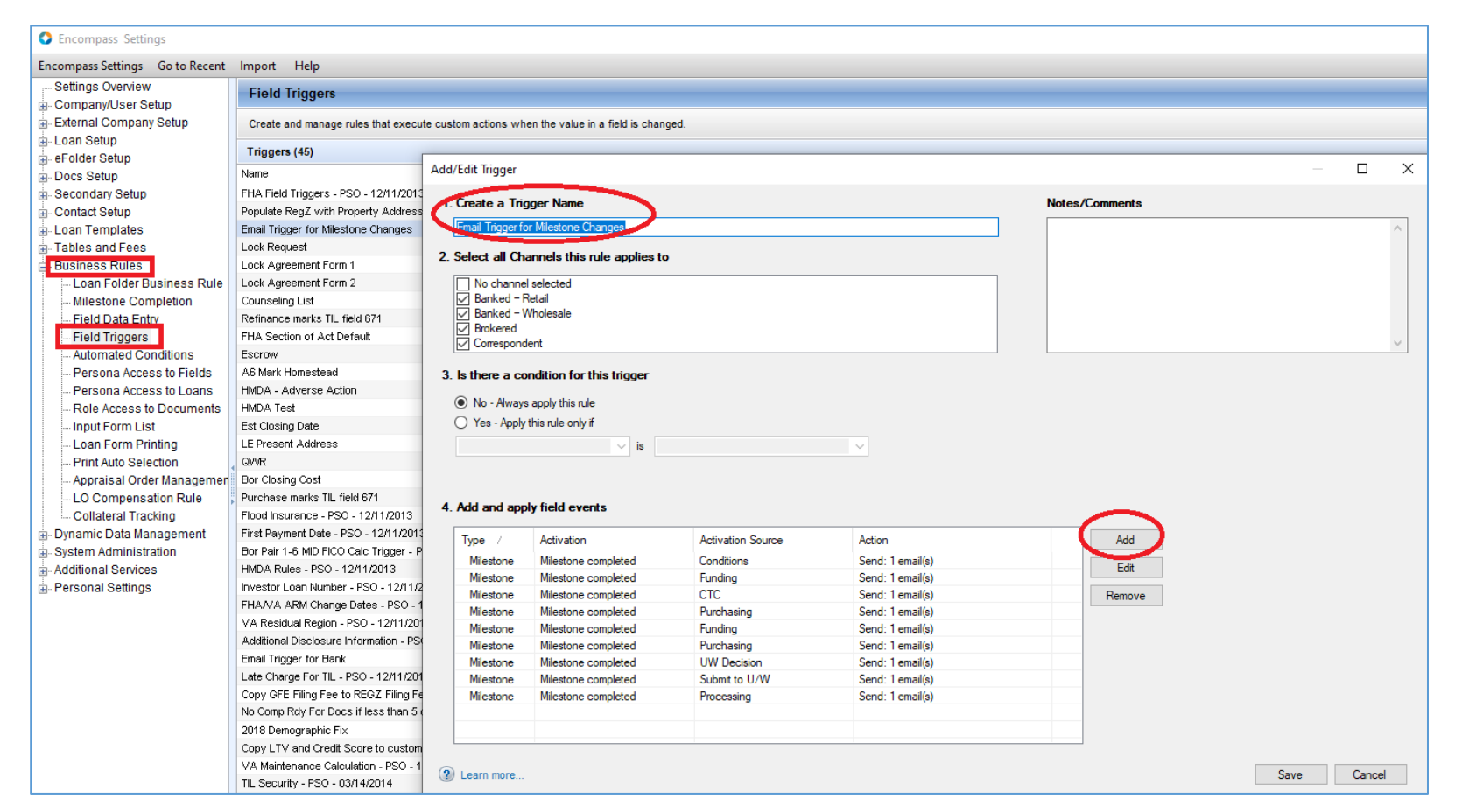

- 7. Pick "Milestone completed"
- 8. Pick the Milestone you want to focus on
- 9. For action type, I am going to choose to send an email to one or more Encompass users
- 10. Click the "add" button

| Add/Edit Field Event                               |                                              | ×                    |
|----------------------------------------------------|----------------------------------------------|----------------------|
| Activation<br>Activation Type<br>Trigger Milestone | Milestone completed  Processing              |                      |
| Action<br>Action Type<br>Send Email(s)             | Send an email to one or more Encompass users | Add<br>Eat<br>Remove |
|                                                    | <u>0</u> K                                   | <u>C</u> ancel       |

- 11. I keep my notifications simple, as I put the description of the email in the subject and use Encompass Field IDs to identify the borrower's first name, last name and the loan number/lender case number. You can add those field IDs there or in the body section. You have to enclose them in the right brackets which are []
- 12. You can assign specific users to receive the emails and/or include only those that have a role for that specific loan. So, only the LO for that loan would be notified. I have managers that want to be included on all notifications, so I can add them under "users."
- 13. You hit "OK" or "Save" all the way back out.

| Email Trig              | gger Settings                                                             |           |             | $\times$ |
|-------------------------|---------------------------------------------------------------------------|-----------|-------------|----------|
| The Subje<br>(e.g. [110 | ect and Body can include loan data by specifying the Field ID v<br>91).   | vithin sq | uare brac   | kets:    |
| Subject                 | Loan submitted to Processing for [4000] [4002] - [305]                    |           |             |          |
| Body                    | Loan has been submitted for Processing                                    |           |             | ^        |
|                         | Display email information in Loan Log                                     |           |             | ~        |
| Select the              | e user(s) and/or role(s) that will receive this message:                  |           |             |          |
| Users                   | Kara Mahsetky-Rogers + Roles Loan Office<br>Courtney Mendoza - Loan Proce | ssor      |             | -        |
|                         | Q                                                                         | к         | <u>C</u> an | cel      |

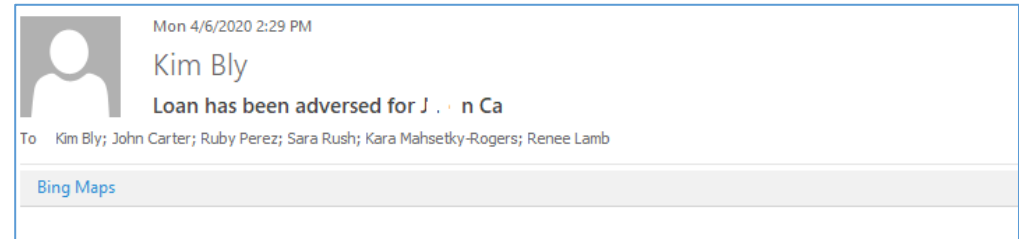

This Ioan 141 👘 has been marked Application withdrawn as of 4/6/2020 12:00:00 AM in Encompass

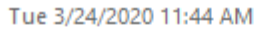

## Stacey Walton

Loan submitted to Processing for Kerner 141.

To Kara Mahsetky-Rogers; Courtney Mendoza

Bing Maps

## Loan has been submitted for Processing

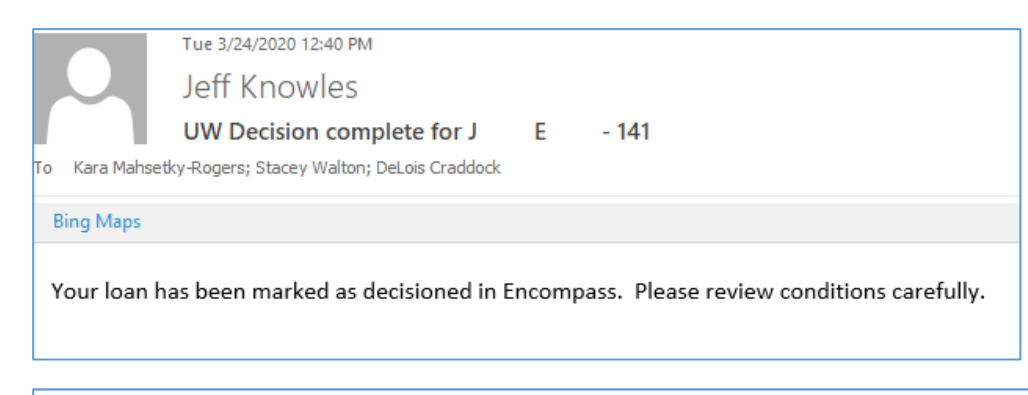

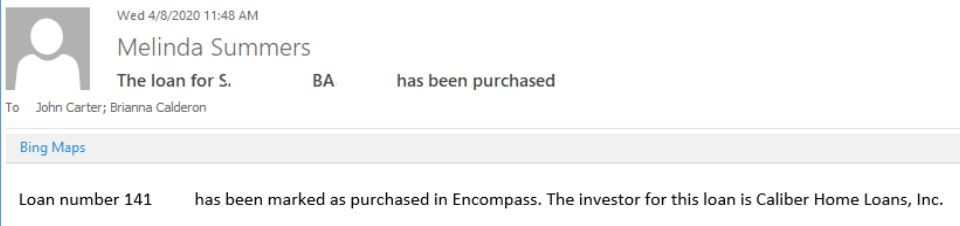

## We also use this email alert a lot.

| Field Triggers                                                                                                    |                                                                                                    |                                                                 |                                                                                                    |                                                            |                       |
|----------------------------------------------------------------------------------------------------|----------------------------------------------------------------------------------------------------|-----------------------------------------------------------------|----------------------------------------------------------------------------------------------------|------------------------------------------------------------|-----------------------|
| Create and manage rules that execu                                                                                                    | te custom actions w                                                                                                  | hen the value in a field is chan                                | ged.                                                                                                    |                                                            |                       |
| Triggers (45)                                                                                                    |                                                                                                    |                                                                 |                                                                                                    |                                                            |                       |
| Name                                                                                                    | Add/Edit Trigger                                                                                                    |                                                                 |                                                                                                    |                                                            |                       |
| FHA Field Triggers - PSO - 12/11/2013<br>Populate RegZ with Property Address                                                                                                    | 1. Create a Trigger Name     Est Closing Date     Select all Chappels this rule applies tr                           |                                                                 | Add/Edit Field Event                                                                                                    |                                                            | >                     |
| Email Trigger for Milestone Changes<br>Lock Request                                                                                                    |                                                                                                    |                                                                 | Activation                                                                                                    |                                                            |                       |
| Lock Agreement Form 1         Lock Agreement Form 2         Counseling List         Refinance marks TIL field 671         FHA Section of Act Default         Escrow         A6 Mark Homestead         HMDA - Adverse Action         HMDA Test         Est Closing Date         Le Present Address         QW/R         Bor Closing Cost    2. Select all Channels this rule applies to           Image: Description of Act Default             Image: Description of Act Default             Image: Description of Act Default             Image: Description of Act Default             Image: Description of Act Default             Image: Description of Act Default             Image: Description of Act Default             Image: Description of Act Default             Image: Description of Act Default             Image: Description of Act Default             Image: Description of Act Default             Image: Description of Act Default             Image: Descring Date |                                                                                                    | Activation Type<br>Trigger Field ID<br>Description<br>Criterion | Field value modified       ✓         763       Find         Trans Details Est Closing Date       ✓         Any change in field value       ✓ |                                                            |                       |
| Flood Insurance - PSO - 12/11/2013<br>First Payment Date - PSO - 12/11/2013<br>Bor Pair 1-6 MID FICO Calc Trigger - P                                                                                                    | 4. Add and apply field events           Type /         Activation           Field         Any obspace in field value |                                                                 | Action<br>Action Type                                                                                                    | Send an email to one or more Encompass users $\qquad \lor$ |                       |
| HMDA Rules - PSO - 12/11/2013<br>Investor Loan Number - PSO - 12/11/2<br>FHA/VA ARM Change Dates - PSO - 1<br>VA Residual Region - PSO - 12/11/201<br>Additional Disclosure Information - PSO<br>Email Trigger for Bank<br>Late Charge For TIL - PSO - 12/11/201<br>Copy GFE Filing Fee to REGZ Filing Fe                                                                                                    |                                                                                                    |                                                                 | Send Email(s)                                                                                                    | Change in Est Closing Date - [4002]                        | Add<br>Edit<br>Remove |
| No Comp Rdy For Docs if less than 5 o<br>2018 Demographic Fix<br>Copy LTV and Credit Score to custom                                                                                                    |                                                                                                    |                                                                 |                                                                                                    | ОК                                                         | Cancel                |